## Submitting internally assessed marks through Cambridge International Direct

Submit your internally assessed marks through Direct using one of the following methods:

- Method 1 submit your marks in bulk
- Method 2 submit your marks manually.

## Method 1 - submitting your marks in bulk

1. Login to Direct and click 'Administer exams':

| Home      | e Bulletins |     | My Messages - 3 Administer Exams |        | ister Exams | Support Materia | s Ask CIE   |                |  |
|-----------|-------------|-----|----------------------------------|--------|-------------|-----------------|-------------|----------------|--|
| Dashboard |             | Spe | ecial Consideration (            | Online | Results     | File Transfers  | Candidate R | esults website |  |

2. Click 'Internally assessed marks':

| Home Bulletins My Me      | ssages - 3 Admin               | ister Exams                       | Support                    | Materials           | Ask CIE        |                  |
|---------------------------|--------------------------------|-----------------------------------|----------------------------|---------------------|----------------|------------------|
| Dashboard Special Cor     | sideration Online              | Results                           | File Tran                  | sfers (             | Candidate      | Results website  |
| Dashboard                 |                                |                                   |                            |                     |                |                  |
| Manage GQ Series          | quiries about Resul            | ts Invali                         | d ULNs                     | Emergen             | cy Labels      |                  |
| June 2016 Series          |                                |                                   |                            |                     |                |                  |
| Entries                   | Closed <del>Sun 21 Feb 2</del> | 0 <del>16</del> <u>Vie</u><br>273 | w Final Entr<br>3 entries) | <u>ries</u> (177 Ca | ndidates       | Complete         |
| Internally Assessed Marks | by Wed 27 Apr 2016             | ? Int                             | ernally Asse               |                     | Harks Required |                  |
|                           |                                | for                               | <u>0460/03 0</u>           | 2/05                |                |                  |
| Forecast Grades           | by Sat 30 Apr 2016             | For                               | Forecast Grades            |                     |                | 📕 Grades Require |
| Exam Timetables           |                                | Tim                               | netables   <u>A</u>        | ttendance L         | <u>ists</u>    |                  |
| Recults                   |                                | Ent                               | ries and Re                | culte               |                |                  |

3. Click 'Import marks':

| Final Entries                | Reports                                        | Internally Assessed Marks           | Forecast ( | Grades                 |   |                 |     |                                     |    |  |  |  |
|------------------------------|------------------------------------------------|-------------------------------------|------------|------------------------|---|-----------------|-----|-------------------------------------|----|--|--|--|
| Component                    | components requiring Internally Assessed Marks |                                     |            |                        |   |                 |     |                                     |    |  |  |  |
| Filter: All   Marks Required |                                                |                                     |            |                        |   |                 |     |                                     |    |  |  |  |
|                              |                                                |                                     |            |                        |   | Items pe        | r p | age: <b>10</b>   25   50   100   50 | 00 |  |  |  |
| <b>Qualification</b>         | 🔶 <u>Code</u> 🔹                                | <u>Syllabus name</u>                | \$         | Component name         | ¢ | <u>Deadline</u> | ¢   | <u>Status</u>                       | \$ |  |  |  |
| IGCSE                        | 0460/03                                        | Geography                           |            | <u>Coursework</u>      |   | Wed 27 Apr 2016 |     | 📕 Marks Required                    |    |  |  |  |
| IGCSE                        | 0522/04                                        | First Language English (Count-in Or | ral)       | Coursework Portfolio   |   | Wed 27 Apr 2016 |     | Print Marks                         | ?  |  |  |  |
| IGCSE                        | 0522/05                                        | First Language English (Count-in Or | ral)       | Speaking and Listening |   | Wed 27 Apr 2016 |     | Harks Required                      |    |  |  |  |
|                              |                                                |                                     |            |                        |   | Items pe        | r p | age: <b>10</b>   25   50   100   50 | 00 |  |  |  |
|                              |                                                |                                     |            |                        |   |                 |     |                                     | _  |  |  |  |
|                              |                                                |                                     |            |                        |   |                 |     |                                     |    |  |  |  |

4. Click 'download template'. This screen also includes instructions for completing the template:

| Home Bulletins                                                                                           | My Messages - 3                                                                                                    | Administer Exams      | Support Materia     | ls Ask CIE        |         |  |  |  |  |  |  |  |
|----------------------------------------------------------------------------------------------------|----------------------------------------------------------------------------------------------------|-----------------------|---------------------|-------------------|---------|--|--|--|--|--|--|--|
| Dashboard Sp                                                                                             | ecial Consideration O                                                                                                    | nline Results         | File Transfers      | Candidate Results | website |  |  |  |  |  |  |  |
| Series: June 2016  « Back to Dashboard                                                                   |                                                                                                    |                       |                     |                   |         |  |  |  |  |  |  |  |
| Bulk Import I                                                                                            | Bulk Import Internally Assessed Marks                                                                                                    |                       |                     |                   |         |  |  |  |  |  |  |  |
| Import from spreadsheet (e.g. Excended template)                                                         |                                                                                                    |                       |                     |                   |         |  |  |  |  |  |  |  |
| Formatting instructions:                                                                                 |                                                                                                    |                       |                     |                   |         |  |  |  |  |  |  |  |
| Assessment Code                                                                                          | Com                                                                                                    | ponent Code           | Cand                | lidate Number     | Mark    |  |  |  |  |  |  |  |
| 0400                                                                                                    | 05                                                                                                    |                       | 99                  |                   | A       |  |  |  |  |  |  |  |
| 400                                                                                                    | 5                                                                                                    |                       | 99                  |                   |         |  |  |  |  |  |  |  |
| 0400                                                                                                    | 05                                                                                                    |                       | 99                  |                   | 12      |  |  |  |  |  |  |  |
| All fields are mandator<br>Assessment Code:<br>Component Code:<br>Candidate Number<br>Mark: One of A for | Mandatory fields All fields are mandatory.  Assessment Code: Up to 4 characters. The code will be zero padded if necessary i.e. "199" will become "0199". Must be valid for the syllabus.  Component Code: Up to 2 characters. The code will be zero padded if necessary i.e. "5" will become "05". Must be valid for the syllabus.  Candidate Number: Up to 4 numbers. Must be valid for the syllabus. |                       |                     |                   |         |  |  |  |  |  |  |  |
| Bulk Import Internally Assessed Marks                                                                    |                                                                                                    |                       |                     |                   |         |  |  |  |  |  |  |  |
| The max                                                                                                  | imum file size you can u                                                                                                    | pload is 512KB. You r | nay upload multiple | files.            |         |  |  |  |  |  |  |  |
|                                                                                                    | File:                                                                                                    |                       |                     | Browse            |         |  |  |  |  |  |  |  |
|                                                                                                    | Cancel U                                                                                                    | pload File            |                     |                   |         |  |  |  |  |  |  |  |

5. Open the template. You will see the following columns:

|   | А               | В              | С                | D    |
|---|-----------------|----------------|------------------|------|
| 1 | Assessment Code | Component Code | Candidate Number | Mark |
| 2 | 0               | 0              | nnnn             | Z    |
| 3 |                 |                |                  |      |

- 6. Complete the template by following the instructions on the 'Bulk import internally assessed marks' screen. Save the spreadsheet without changing the format of the template. If you change the format of the template, you will not be able to submit your marks using the spreadsheet.
- 7. Return to the 'Bulk import internally assessed marks' screen. Click 'Browse', select your saved spreadsheet and click 'Upload file'.

All the marks in your spreadsheet will be saved to Direct. Check they are correct then submit them to us:

|                           | Items per page: 10   25   50   100   500 |
|---------------------------|------------------------------------------|
| Submit Marks to Cambridge | ave changes without submitting Cancel    |
|                           |                                          |

Your 'Administer exams' dashboard will confirm your marks have been submitted.

## Method 2 - submitting your marks manually

1. Login to Direct and click 'Administer exams':

| Home      | me Bulletins |     | ns My Messages - 3    |        | ister Exams | Support Materials | Ask CIE     |                |
|-----------|--------------|-----|-----------------------|--------|-------------|-------------------|-------------|----------------|
| Dashboard |              | Spe | ecial Consideration ( | Online | Results     | File Transfers    | Candidate R | esults website |

2. Click the syllabus/component you want to submit marks for:

| Manage GQ Series          | quiries about Results  | Invalid ULNs Emergency Labels                                          |                 |
|---------------------------|------------------------|------------------------------------------------------------------------|-----------------|
| June 2016 Series          |                        |                                                                        |                 |
| Entries                   | Closed Sun 21 Feb 2016 | View Final Entries (177 Candidates  <br>273 entries)                   | Complete        |
| Internally Assessed Marks | by Wed 27 Apr 2016 👔   | Internally Assessed Marks<br>f <mark>ir 0460/03 0</mark> 22/04 0522/05 | Harks Required  |
| Forecast Grades           | by Sat 30 Apr 2016     | Forecast Grades                                                        | Grades Required |
| Exam Timetables           |                        | Timetables   Attendance Lists                                          |                 |
| Results                   |                        | Entries and Results                                                    |                 |

3. Enter your candidates' marks or tick the box to show they were absent:

| Home        | Bulleti           | ns My Messages - 3         | Admir      | ister Exams      | Supp     | ort Materials    | Ask CI    |         |         |                                          |
|-------------|-------------------|----------------------------|------------|------------------|----------|------------------|-----------|---------|---------|------------------------------------------|
| Dashb       | oard              | Special Consideratio       | n Online   | Results          | File     | <b>Fransfers</b> | Candidate | Results | website |                                          |
| Series      | : Jun             | e 2016                     |            |                  |          |                  |           |         |         | <u>« Back to Dashboard</u>               |
| You are her | e: <u>Dashboa</u> | rd » June 2016 » Internall | Assessed M | arks » Geography | : Course | work (0460/03)   |           |         |         |                                          |
|             | 8 <u>1</u> 9 1    |                            | 100        |                  |          |                  |           |         |         |                                          |
| Final       | Entries           | Reports Inter              | nally Ass  | essed Marks      | Foi      | ecast Grades     |           |         |         |                                          |
| Geog        | raphy             | : Coursework               | (0460      | /03)             |          |                  |           |         |         | Download CSV                             |
| ooog        | i apiry           | - oouroonon                | (0.00)     |                  |          |                  |           |         |         |                                          |
| Mark        |                   | tanding for 88             | of 88      | Candidat         | ac       |                  |           |         |         | Maximum Mark: 60                         |
| PIGIK       | 5 outs            | canoning for oc            | 01 00      | canulua          |          |                  |           |         |         | Plaxinium Plark. 00                      |
| Filter:     | All   Unsu        | bmitted   Submitted        |            |                  |          |                  |           |         |         |                                          |
|             |                   |                            |            |                  | _        |                  |           |         |         | Items per page: 10   25   50   100   500 |
|             |                   |                            |            |                  |          | To be sub        | mitted    | Sub     | mitted  | <b>•</b>                                 |
| Cand        | <u>No.</u> –      | Name                       |            |                  | ¢        | Mark             | Absent    | Mark    | Absent  | <u>Marks report</u>                      |
| 0013        |                   |                            |            |                  |          |                  |           |         |         | Mark Required                            |
| 5001        |                   |                            |            |                  |          |                  |           |         |         | Mark Required                            |
| 5012        |                   |                            |            |                  |          |                  |           |         |         | Mark Required                            |
| 5016        |                   |                            |            |                  |          |                  |           |         |         | Mark Required                            |
| 5021        |                   |                            |            |                  |          |                  |           |         |         | Mark Required                            |
| 5026        |                   |                            |            |                  |          |                  |           |         |         | Mark Required                            |
| 5027        |                   |                            |            |                  |          |                  |           |         |         | Mark Required                            |

- 4. Scroll to the bottom of the page where you can either:
  - 'Save changes without submitting': this allows you to check your marks before submitting them. Your marks will not be submitted. We recommend you save your marks regularly because you will automatically be logged out of Direct after 20 minutes of inactivity and you will lose any unsaved work
  - 'Submit marks to Cambridge'.

|                           | Items per pager 10   25   50   100 | 500           |
|---------------------------|------------------------------------|---------------|
| Submit Marks to Cambridge | Save changes without submitting    | <u>Cancel</u> |
|                           |                                    |               |

5. When you have submitted your marks, you can download a spreadsheet showing all your candidates' marks for your records. To do this, click 'Download CSV'.

| Home B                                                          | Bulletins My Messages - 3 Administer Exams Support Materials Ask CIE |                          |            |                  |                        |                           |                |  |  |  |  |
|-----------------------------------------------------------------|----------------------------------------------------------------------|--------------------------|------------|------------------|------------------------|---------------------------|----------------|--|--|--|--|
| Dashboar                                                        | d Spe                                                                | ecial Consideration      | Online     | Results          | File Transfers         | Candidate Results website |                |  |  |  |  |
| Series: J                                                       | eries: June 2016                                                     |                          |            |                  |                        |                           |                |  |  |  |  |
| You are here: <u>D</u>                                          | ashboard *                                                           | June 2016 » Internally A | ssessed Ma | inks » Geography | : Coursework (0460/03) |                           |                |  |  |  |  |
| Final Entries Reports Internally Assessed Marks Forecast Grades |                                                                      |                          |            |                  |                        |                           |                |  |  |  |  |
| Geogra                                                          | phy: C                                                               | Coursework ((            | 0460/      | (03)             |                        |                           | 图 Download CSV |  |  |  |  |

The CSV file will show your candidates' marks:

|    | А                                                                        | В        | С    | D      | E     | F | G |  |  |  |  |  |
|----|--------------------------------------------------------------------------|----------|------|--------|-------|---|---|--|--|--|--|--|
| 1  | Centre:                                                                  |          |      |        |       |   |   |  |  |  |  |  |
| 2  | Session: J                                                               | une 2016 |      |        |       |   |   |  |  |  |  |  |
|    | 3 First Language English (Count-in Oral): Coursework Portfolio (0522/04) |          |      |        |       |   |   |  |  |  |  |  |
| 4  | Cand No.                                                                 | Name     | Mark | Absent | Notes |   |   |  |  |  |  |  |
| 5  | 13                                                                       |          | 46   | -      |       |   |   |  |  |  |  |  |
| 6  | 1096                                                                     |          | 42   | -      |       |   |   |  |  |  |  |  |
| 7  | 1218                                                                     |          | 43   | -      |       |   |   |  |  |  |  |  |
| 8  | 1225                                                                     |          | 39   | -      |       |   |   |  |  |  |  |  |
| 9  | 1229                                                                     |          | 42   | -      |       |   |   |  |  |  |  |  |
| 10 | 1230                                                                     |          | 14   | -      |       |   |   |  |  |  |  |  |
| 11 | 2081                                                                     | HARRIST  | 29   | _      |       |   |   |  |  |  |  |  |

**Important**: Do not use this spreadsheet to submit your candidates' marks in bulk. You will not be able to submit your candidates' marks by uploading this spreadsheet as it is not in the correct format.

We are committed to making our documents accessible in accordance with the WCAG 2.1 Standard. We are always looking to improve the accessibility of our documents. If you find any problems or think we are not meeting accessibility requirements, contact us at **info@cambridgeinternational.org** with the subject heading: Digital accessibility. If you need this document in a different format, contact us and supply your name, email address and requirements and we will respond within 15 working days.